## Super busínessman

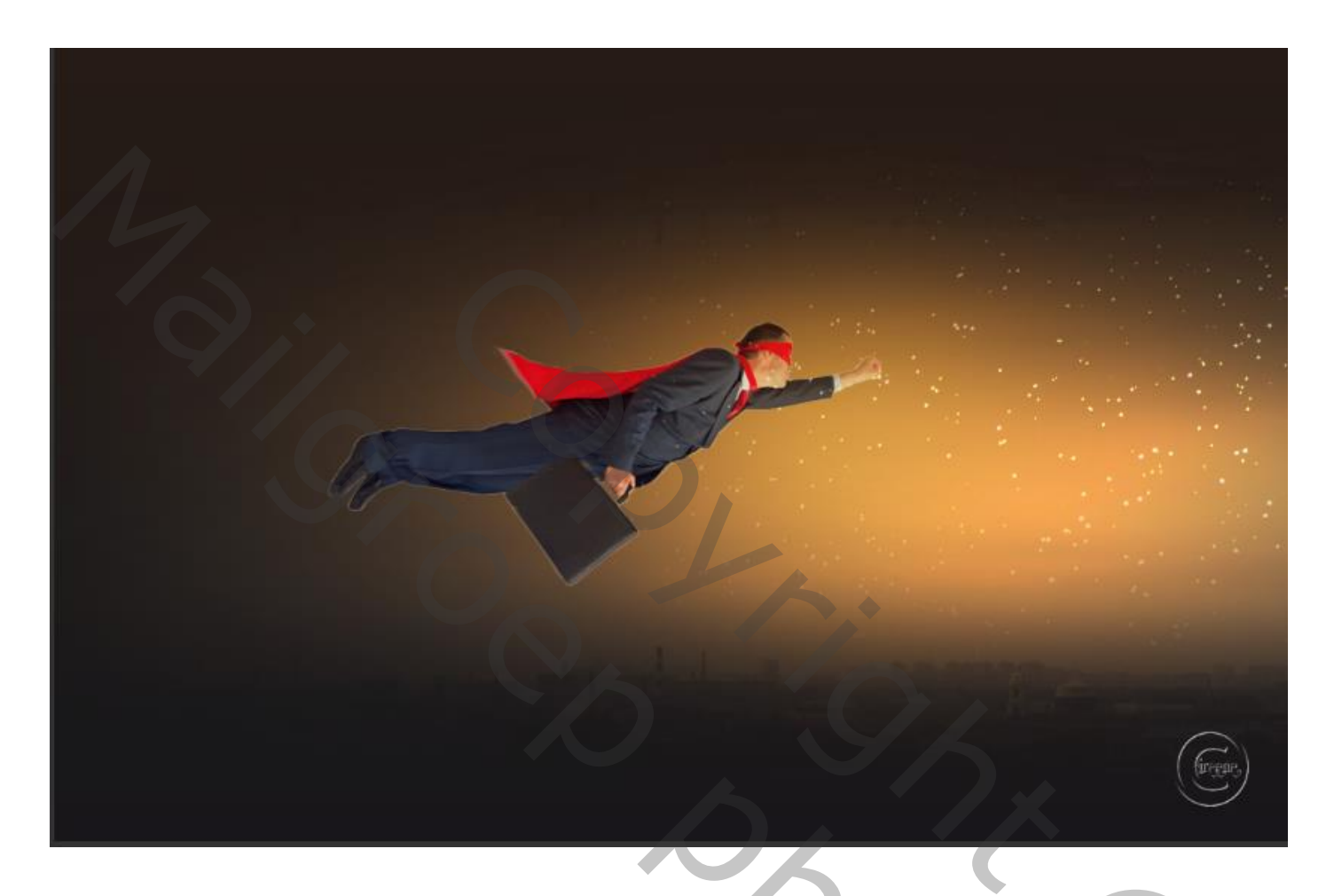

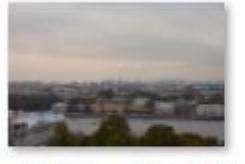

d9dfbxp-56a542 64-3ee8-4010-86 5e-4608bde4861 1.jpg

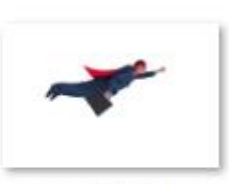

men fly.png

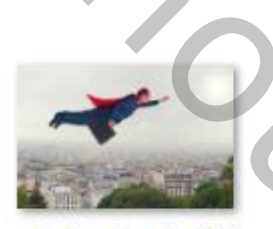

shutterstock\_202 241485.jpg

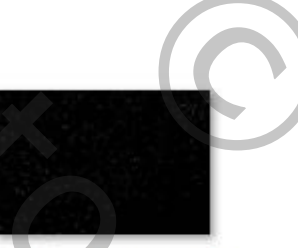

sparks\_texture\_st ock\_by\_billy\_jean \_stock\_d56149v.j pg

Open een nieuw document, Breedte 2500 hoogte 1500 resolutie 200px Kleur 575252

Super businessman

Bestand ingesloten plaatsen open de foto panorama, noem de laag ook panorama

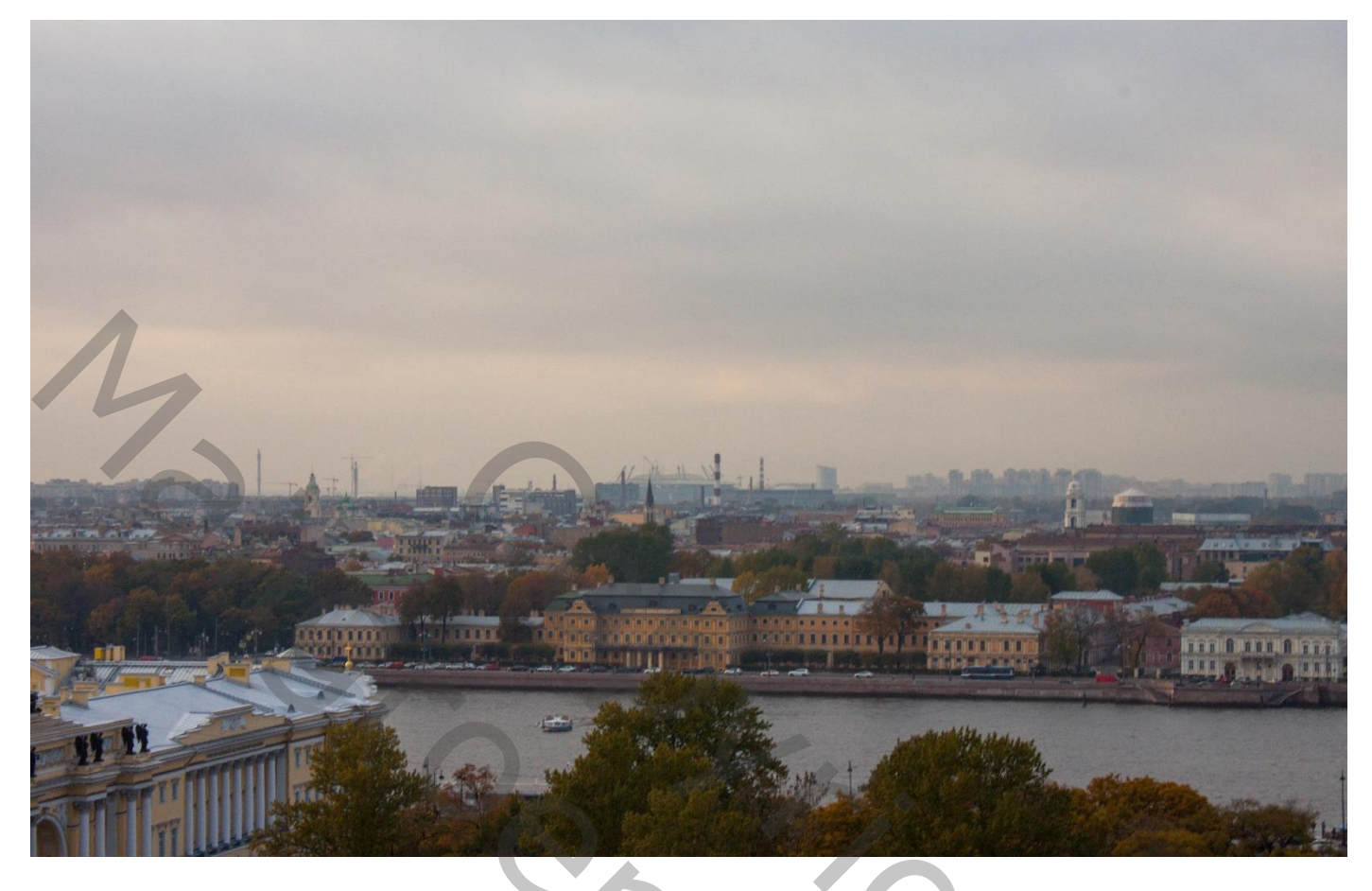

Maak een kopie van de laag , transformeer en verticaal draaien Trek de laag wat naar boven

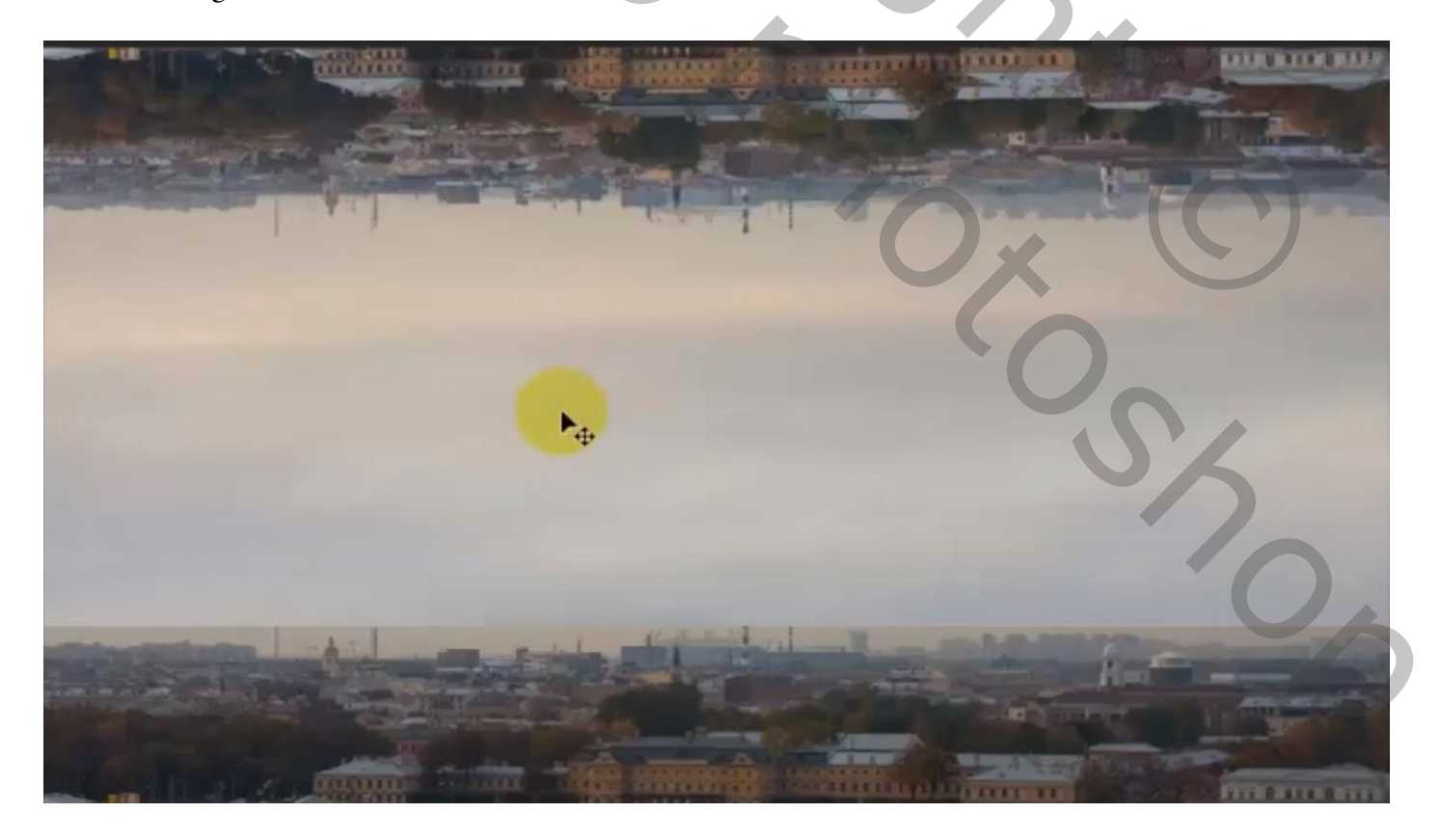

Super busínessman

Maak een laagmasker en met een verloop van zwart naar transparant trek je een lijn

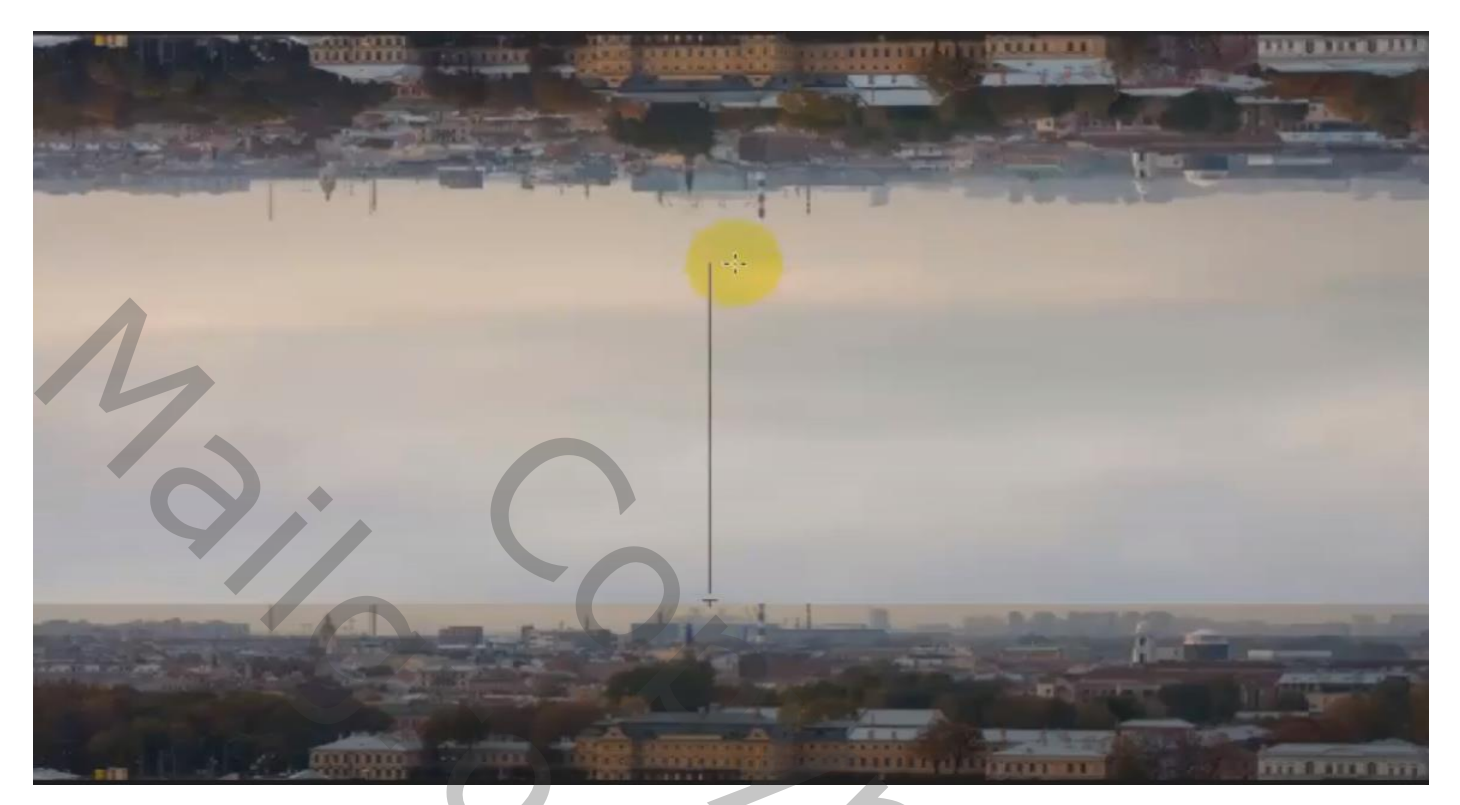

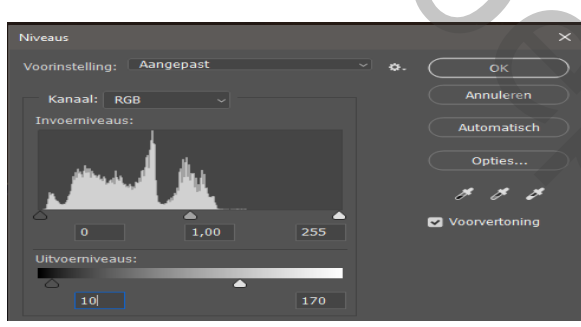

voeg de twee bovenste lagen samen en klik op ctrl+l (niveau)

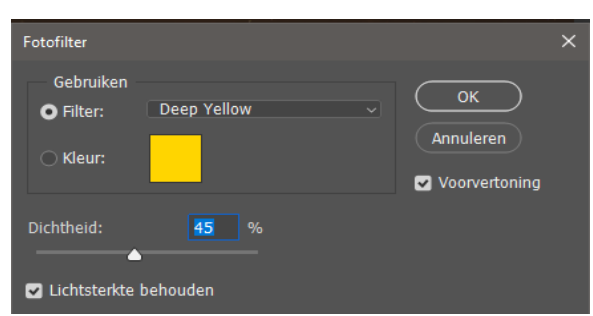

Super businessman

Afbeelding aanpassing en open fotofilter

Nieuwe lege laag bovenaan maak een uitknipmasker (alt +tussen de twee laag klikken) Met een verloop kleur 1b1b1b en transparant trek je verschillende lijnen

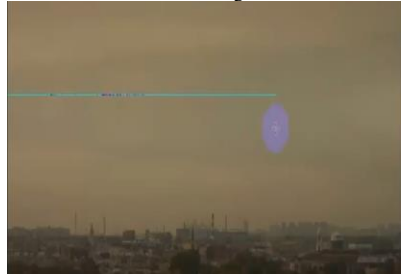

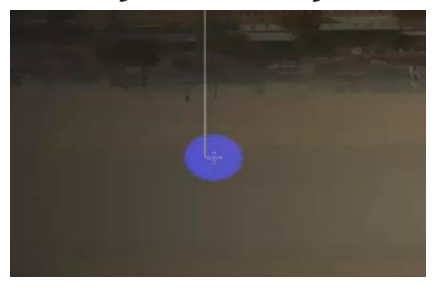

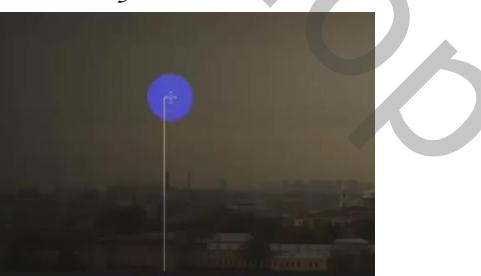

Vertaald door Ireene

3

Open een nieuwe lege laag bovenaan, met een zacht penseel kleur cbb990 grootte 700px Klik je rechts op je werk, zet de laagmodus op intens licht, noem de laag licht

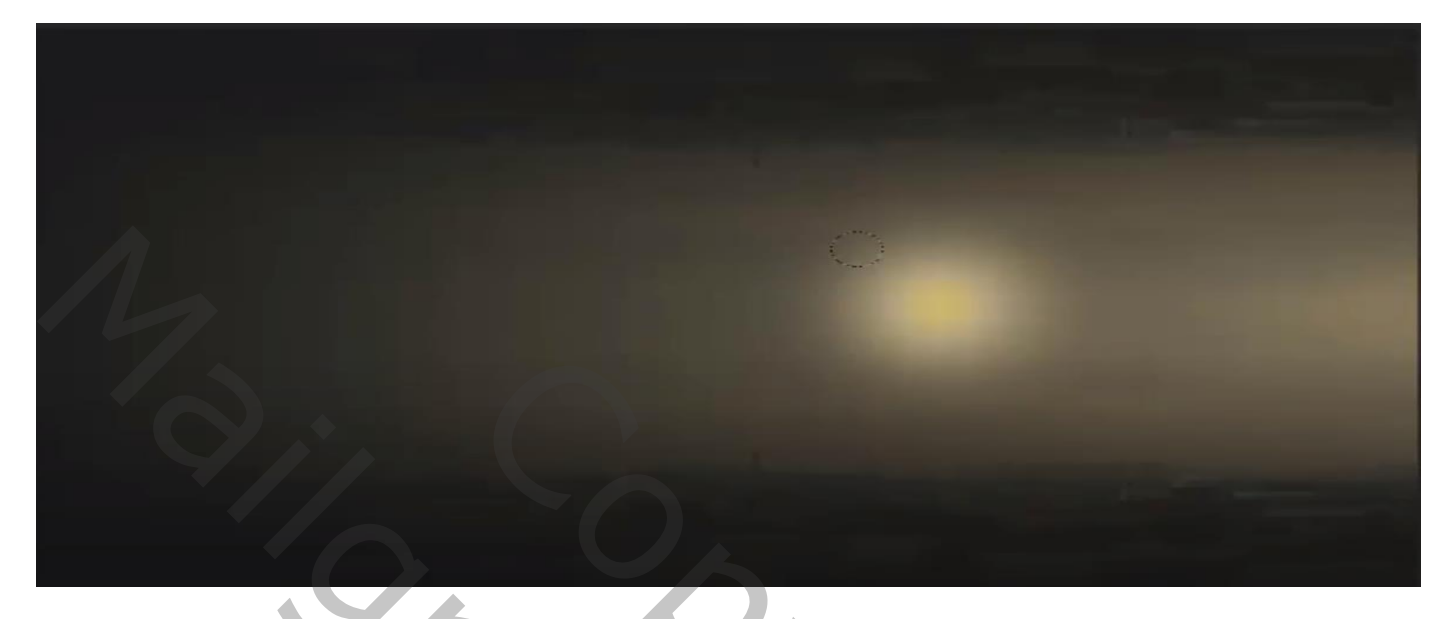

Met tansformatie het licht uitrekken

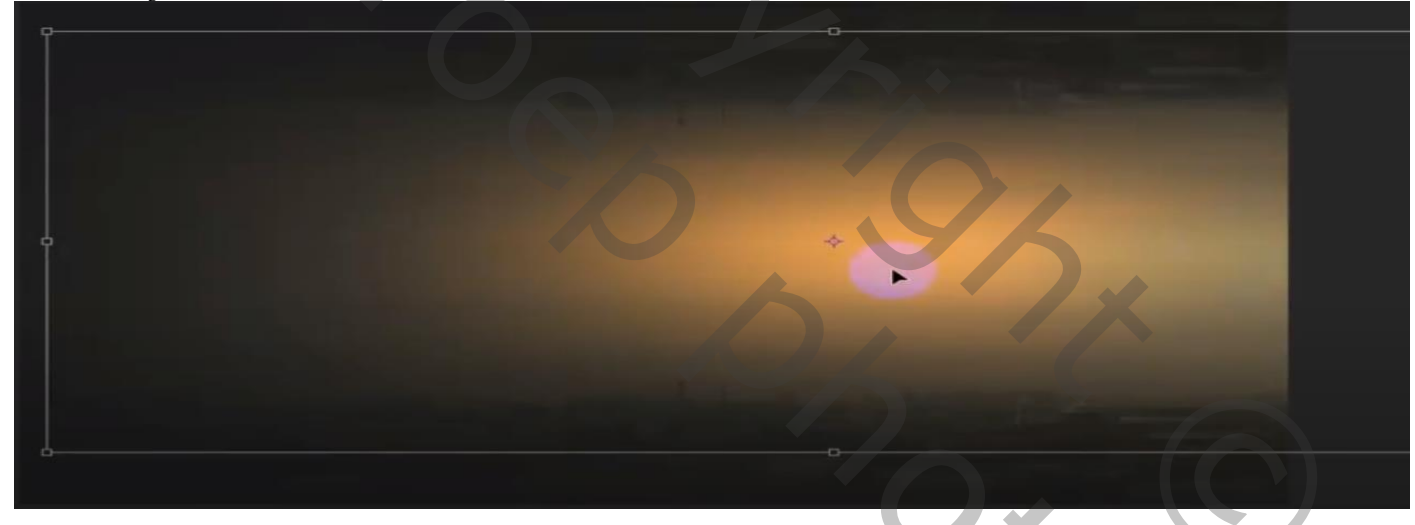

bestand ingesloten plaatsen en open de foto van de man en vergroot de foto noem de laag man

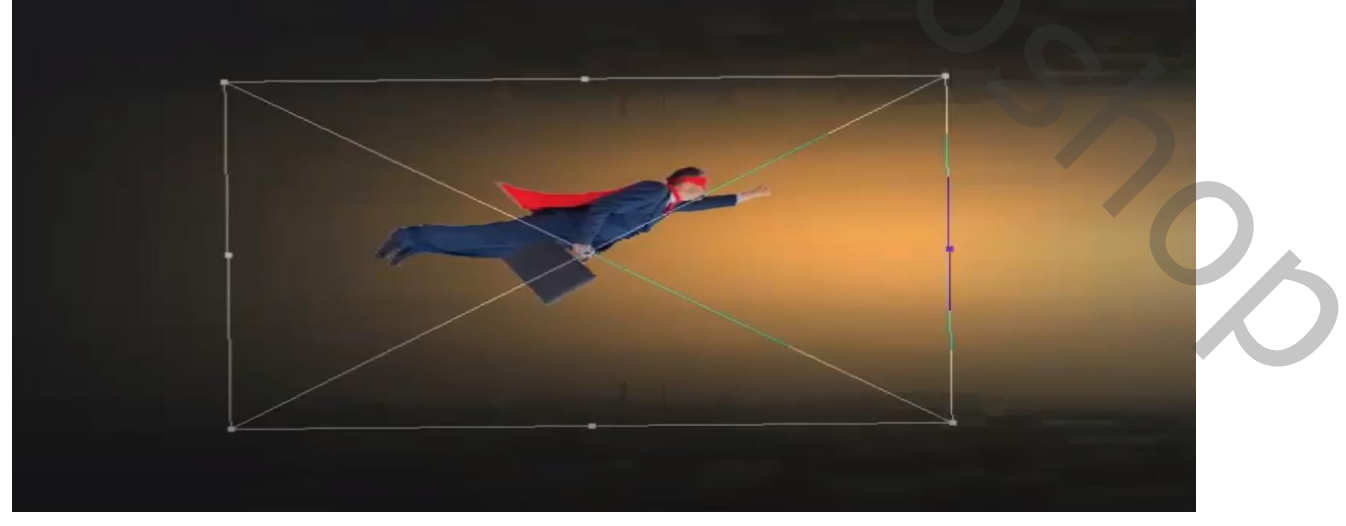

Super businessman

## Afbeelding aanpassing helderheid en contrast

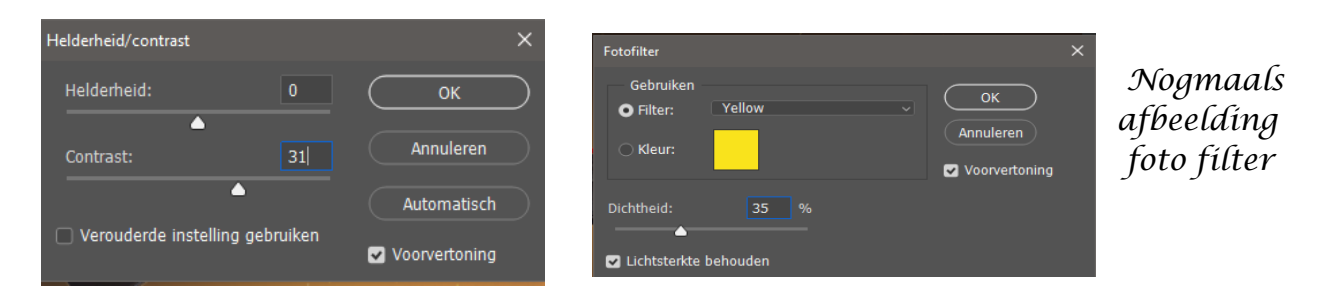

## nieuwe lege laag bovenaan met zacht penseel kleur d7bd84 grootte 700px eenmaal klikken zet laagmodus op zwak licht ,met transformatie uitrekken

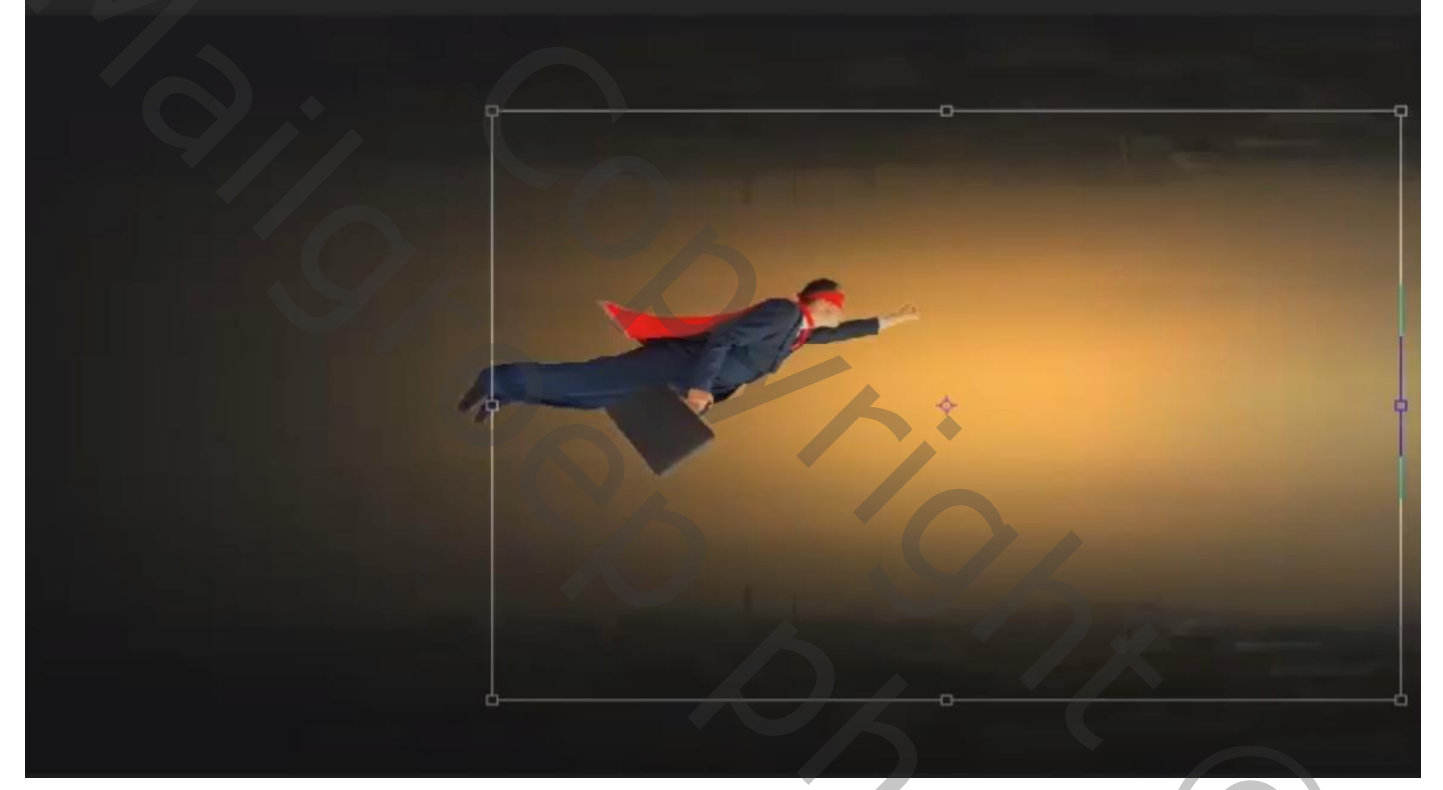

bestand ingesloten plaatsen en open de foto sparks, horizontaal draaien en plaats zoals op de foto, zet de laag modus op kleur tegenhouden

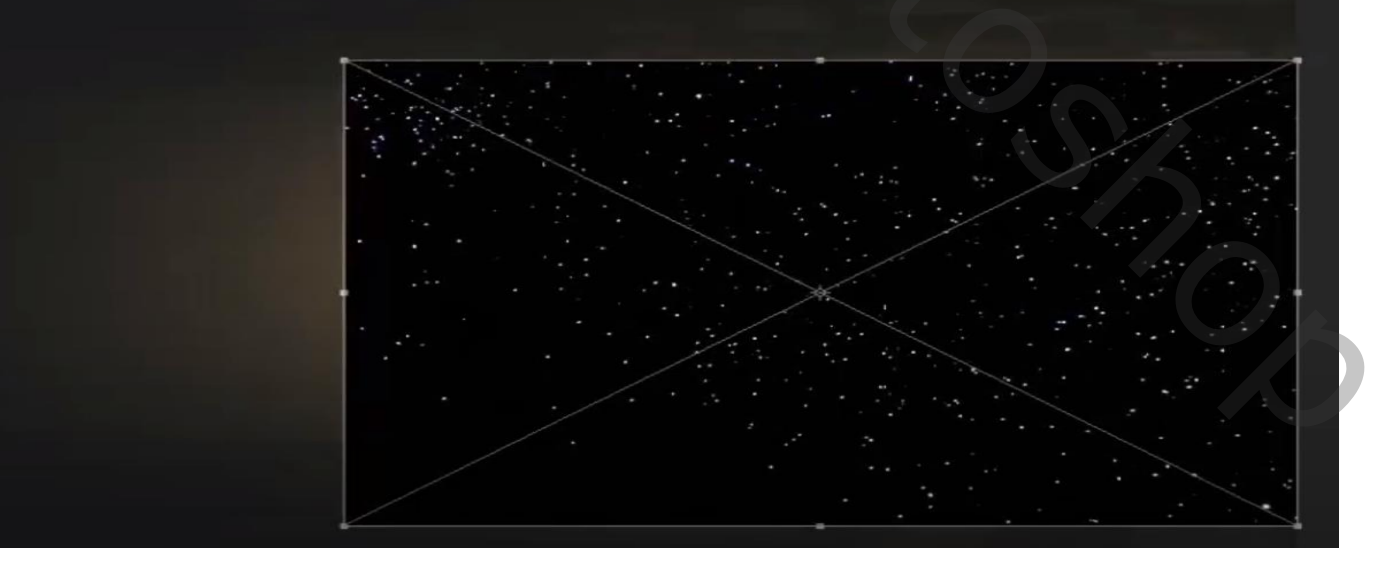

Super busínessman

Maak een laagmasker met verloop van zwart naar transparant ,zie foto's

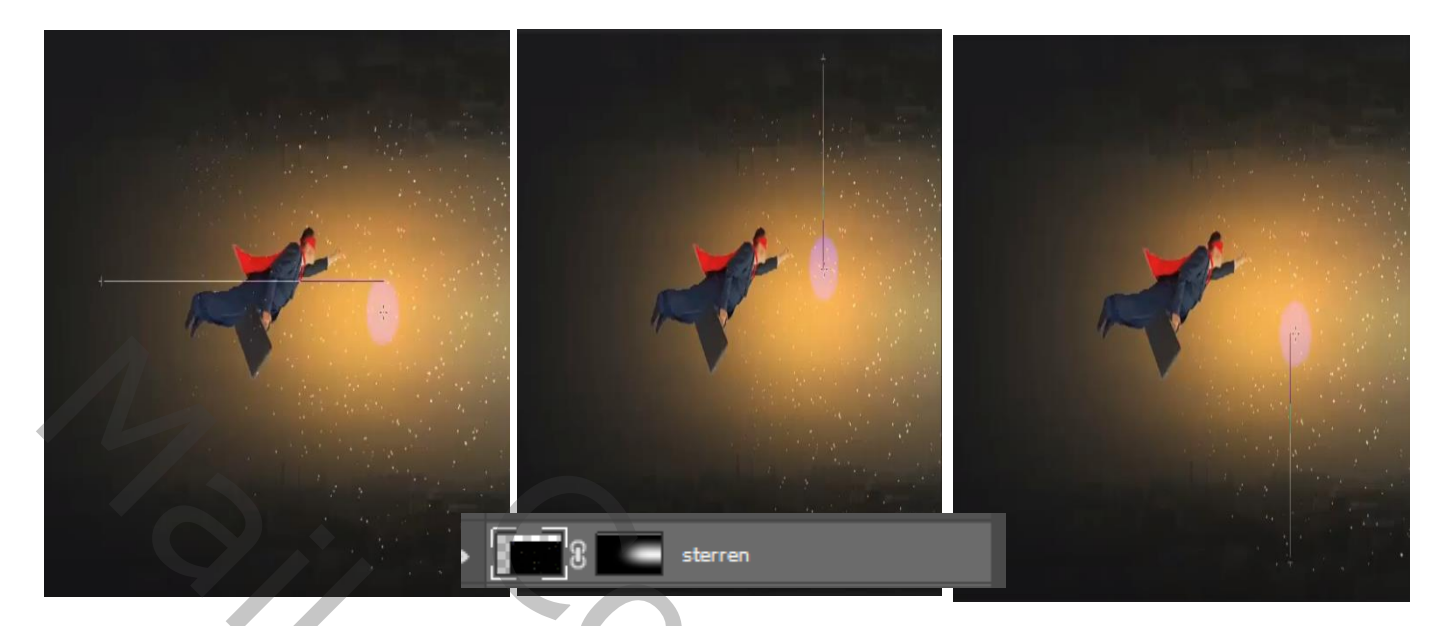

Aanpassingslaag verloop, zet de laagmodus op zacht licht, de laagdekking op 21%

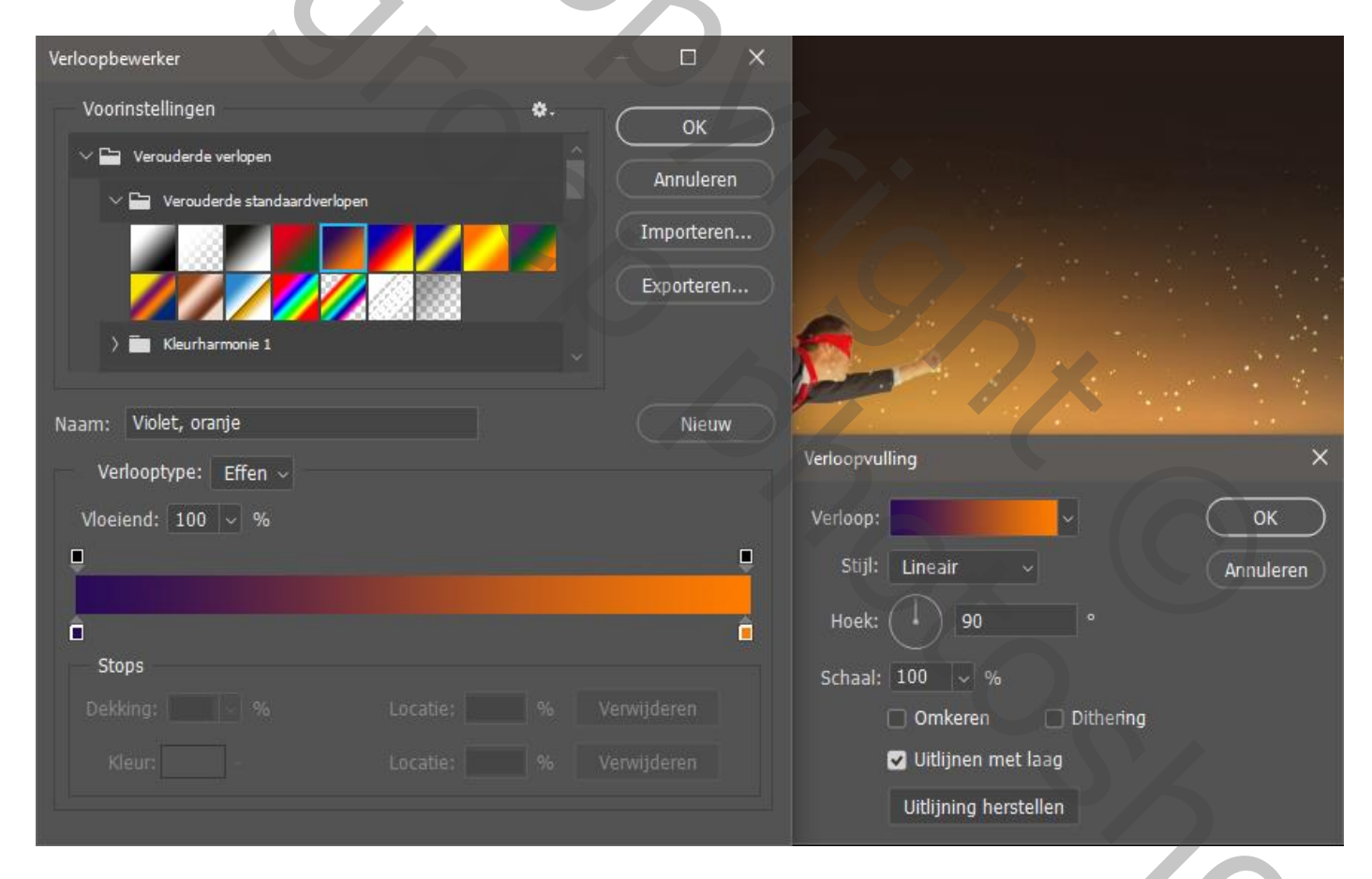

Dít was het dan ,

## Super businessman

Vertaald door Ireene

 $\bigcirc$